## Video compression using HandBrake

In order to adhere to TASS and QCAA upload requirements, students and staff will need to compress video files so that they are less than 150 megabytes in size. It is suggested to do this using a free program named HandBrake.

- 1. Download and install HandBrake from the <u>BYOD Portal</u> or from <u>https://handbrake.fr/</u>.
- 2. You will need to adjust a setting so that files always output in .mp4 format. Open HandBrake then click **Preferences**.

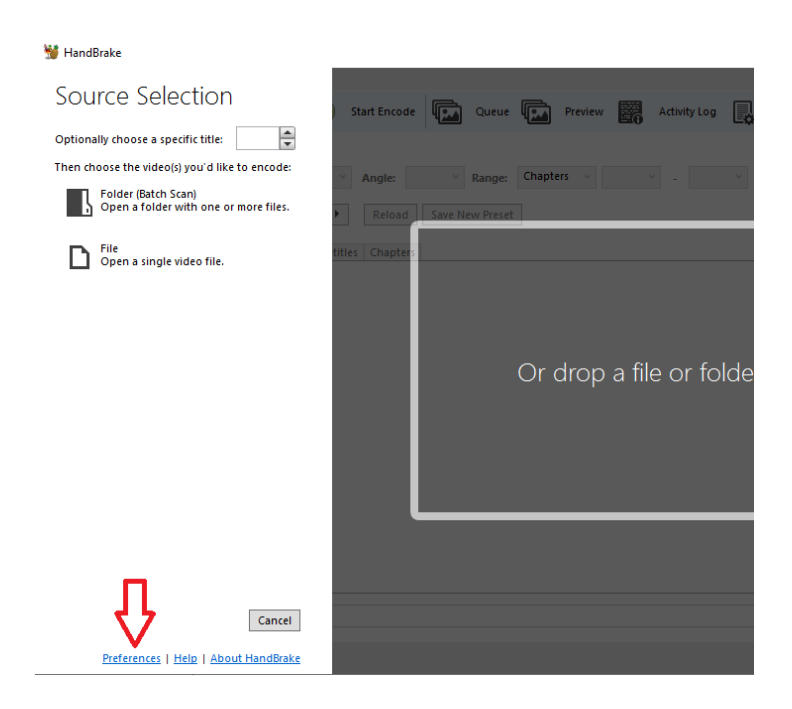

3. Click on **Output Files** then choose **Always use MP4** from the MP4 File Extension dropdown. You only need to do this once. You can also adjust the default names and save location for your output files on this screen. For example, you may wish to set the Default Path to your Desktop and the File Format to *{source}-compressed*.

| 👹 HandBrake                                                                                               | - 🗆 X                                                                                                    | _ |
|----------------------------------------------------------------------------------------------------|----------------------------------------------------------------------------------------------------|---|
| Preferences                                                                                               |                                                                                                    |   |
| Ceneral       Output Files       When Done       Video       Advanced       Updates       About HandBrake | Output Files Automatic File Naming  Automatically name output files Default Path: Click 'Browse' to set the default location Available Options (source, path) (source, folder, name) (source)  Available Options (source, path) (source, folder, name) (source)  Available Options (source) (title)  Live Update Options (source) (title) (chapters) Live Update Options (source) (title) (chapters) Non-Live Options (source) (title) (chapters) Non-Live Options (source) (title) (chapters) |   |
|                                                                                                    | Filename collision behaviou: Append Number<br>Change case to Title Case<br>Remove common punctuation<br>MP4 File Extension: Always use MP4<br>Automatic<br>User Interface Behaviour: Ask to overwrite file<br>File overwrite behaviour: Ask to overwrite file<br>V                                                                                                    |   |

4. Click the **Back** button to return to the Source Selection screen. To compress a single file, click the **File** option and choose your file or drag and drop your file into the window.

| 👹 HandBrake                                                  |                                                                                        |           | ×      |
|--------------------------------------------------------------|----------------------------------------------------------------------------------------|-----------|--------|
| Source Selection                                             | Start Encode Queue 🕞 Preview 🎇 Activity Log 📄 Presets                                  |           |        |
| Optionally choose a specific title:                          |                                                                                        |           |        |
| Then choose the video(s) you'd like to encode:               | Angle:         Range:         Chapters         V         -         V         Duration: |           |        |
| Folder (Batch Scan)<br>Open a folder with one or more files. | Reload     Save New Preset                                                             |           |        |
| File<br>Open a single video file.                            | titles Chapters                                                                        |           |        |
|                                                              | Or drop a file or folder here                                                          |           |        |
|                                                              |                                                                                        |           |        |
|                                                              |                                                                                        |           |        |
|                                                              |                                                                                        |           |        |
| Cancel                                                       |                                                                                        |           | owse   |
| Preferences   Help   About HandBrake                         | When Done                                                                              | e: Do not | ning 🕶 |

5. When your file has finished importing, choose the **Discord Nitro Medium** preset by clicking the **Preset** menu and hovering on the **Web** category.

| 👹 HandB           | rake                                            |                                                                                                    |                           | -          |         | ×      |
|-------------------|-------------------------------------------------|----------------------------------------------------------------------------------------------------|---------------------------|------------|---------|--------|
| <u>File</u> Tools | ; <u>P</u> resets <u>Q</u> ueue <u>H</u> elp    |                                                                                                    |                           |            |         |        |
| <b>рээээ</b> ор   | oen Source 🛛 🕰 Add to Queue 👻 🕑 🧐               | art Encode Queue 💽 Preview 🕎 Activity                                                                                                    | Log Presets               |            |         | ÷      |
| Source:           | Add post 1 1440x900 (1440x900), 10 FPS, 1 Audio | racks, 0 Subtitle Tracks                                                                                                    |                           |            |         |        |
| Title             | 1 (00:07:49)                                    | Angle: 1 Y Range: Chapters Y 1 Y                                                                                                    | 1 × Duration: 00:07:49    |            |         |        |
| mac.              |                                                 |                                                                                                    | - Duration. Octories      |            |         |        |
| Presets           | Fast 1080p30                                    | General > set                                                                                                    |                           |            |         |        |
|                   |                                                 | Web                                                                                                    | s 1080p30                 |            |         |        |
| Summar            | y Dimensions Filters Video Audio Subtitle       | Devices Discord Nitro Medium 5-10 Mir                                                                                                    | 1utes 720p30              |            |         |        |
| Format            | : MP4 ~                                         | Matroska                                                                                                    | tes 480p30                |            |         |        |
|                   | Web Optimized                                   | Production   Discord Small 2 Minutes 360p30                                                                                                    |                           |            |         |        |
|                   | Align A/V Start                                 | And New Fast<br>Discord Tiny 5 Minutes 240p30                                                                                                    |                           |            |         |        |
|                   | iPod 5G Support                                 | Gmail Large 3 Minutes 720p30                                                                                                    |                           |            |         |        |
| Tracks:           | H.264 (x264), 30 FPS PFR                        | Gmail Medium 5 Minutes 480p                                                                                                    | 30                        |            |         |        |
|                   | AAC (avcodec), Stereo                           | Gmail Small 10 Minutes 288p30                                                                                                    |                           |            |         |        |
|                   | Foreign Audio Scan, Burned                      | Vimeo YouTube HO 2160p60 4k                                                                                                    |                           |            |         |        |
|                   | Chapter Markers                                 | Vimeo YouTube HO 1440p60 2.                                                                                                    | 5K                        |            |         |        |
| Filters:          | Decomb                                          | Vimeo YouTube HQ 1080p60                                                                                                    |                           |            |         |        |
| Circu             | 1440-000 storage 1440-000 display               | Vimeo YouTube HO 720p60                                                                                                    |                           |            |         |        |
| 5120.             | 1440x500 stolage, 1440x500 display              | Vimeo YouTube 720p30                                                                                                    |                           |            |         |        |
|                   |                                                 | ang tarana kang persena jung kang bang persena jung kang bang persena jung kang bang persena jung kang persena<br>Mili Jah Di Bili Mili Mili Mili Mili Mili Mili Mil | Alternation<br>account of |            |         |        |
|                   |                                                 | Preview 2 of 10                                                                                                    |                           |            |         |        |
|                   |                                                 | < >                                                                                                    |                           |            |         |        |
|                   |                                                 |                                                                                                    |                           |            |         |        |
|                   |                                                 |                                                                                                    |                           |            |         |        |
| Save As:          | C:\Users\Peter.Deagon.CCC\Videos\Add Post 1-1.  | 104                                                                                                    |                           |            | Bro     | owse   |
| Peadu             |                                                 |                                                                                                    | We                        | D I        | Deneth  |        |
| Ready             |                                                 |                                                                                                    | Whe                       | en Done: 1 | Do notr | ning 🕶 |

6. Before you compress your video, you can preview what the output file will look like to ensure that video and audio quality are still acceptable. Click the **Preview** button to bring up the Preview settings screen.

| 👹 HandBr                  | ake                                                                       |                                                                                                    | _         |         | ×     |  |  |  |  |  |
|---------------------------|---------------------------------------------------------------------------|----------------------------------------------------------------------------------------------------|-----------|---------|-------|--|--|--|--|--|
| <u>File</u> <u>T</u> ools | <u>P</u> resets <u>Q</u> ueue <u>H</u> elp                                |                                                                                                    |           |         |       |  |  |  |  |  |
| 0p                        | en Source 🛛 🕰 Add to Queue 👻 🕟 Start                                      | incode 🗔 Queue 😱 Preview 🧱 Activity Log 具 Presets                                                                                                    |           |         | ÷     |  |  |  |  |  |
| Source: A                 | Add post 1 1440x900 (1440x900), 10 FPS, 1 Audio Track                     | s, O Subtitle Tracks                                                                                                    |           |         |       |  |  |  |  |  |
| Title:                    | 1 (00:07:49)                                                              | nle: 1 v Range: Chap ers v 1 v - 1 v Duration: 00:07:49                                                                                                    |           |         |       |  |  |  |  |  |
| Presets                   | Presets Discord Nitro Medium 5-10 Minutes 720p30 + Reload Save New Preset |                                                                                                    |           |         |       |  |  |  |  |  |
| Summary                   | Dimensions Filters Video Audio Subtitles C                                | napters                                                                                                    |           |         |       |  |  |  |  |  |
| Format:                   | MP4 ~                                                                     | ■ Soundhandhay or a § another consider a § to be and the a § (b) the manifolds or a § (b) = 0. If a finite data set of a finite data set of a finit data       |           |         |       |  |  |  |  |  |
|                           | Web Optimized                                                             | State _ Chick _ Chick _ Chi      |           |         |       |  |  |  |  |  |
|                           | ✓ Align A/V Start                                                         | B Stream Add New Fost                                                                                                    |           |         |       |  |  |  |  |  |
|                           | iPod 5G Support                                                           | Cyber Sullay     Cyber Sullay                                                                                                    |           |         |       |  |  |  |  |  |
|                           |                                                                           | alf has<br>company.<br>(2) use bank or fee                                                                                                    |           |         |       |  |  |  |  |  |
| Tracks:                   | H.264 (x264), 30 FPS PFR                                                  | AT A REPORT OF A REPORT OF A R   |           |         |       |  |  |  |  |  |
|                           | AAC (avcodec), Stereo                                                     | Note in the intervence of the intervence of the    |           |         |       |  |  |  |  |  |
|                           | Foreign Audio Scan, Burned                                                | Constant     Constant     Constant     Constant     Constant     Constant                                                                                                    |           |         |       |  |  |  |  |  |
|                           | Chapter Markers                                                           | 4 Faire 00 /000190 C00                                                                                                    |           |         |       |  |  |  |  |  |
|                           |                                                                           | Je Sourie - III - Sourie - State Car<br>O Hubby Parket - Carlo - Carlo - |           |         |       |  |  |  |  |  |
| Filters:                  | Decomb                                                                    | (/ Mb trai publicie<br>Add trai                                                                                                    |           |         |       |  |  |  |  |  |
| Size:                     | 1280x720 storage 1152x720 display                                         | Velavot Innes -                                                                                                    |           |         |       |  |  |  |  |  |
|                           |                                                                           | No. 00 A Second Second Se                                                                                                    |           |         |       |  |  |  |  |  |
| í l                       |                                                                           |                                                                                                    |           |         |       |  |  |  |  |  |
|                           |                                                                           | Preview 2 of 10                                                                                                    |           |         |       |  |  |  |  |  |
|                           |                                                                           |                                                                                                    |           |         |       |  |  |  |  |  |
|                           |                                                                           | _ < _ > _                                                                                                    |           |         |       |  |  |  |  |  |
|                           |                                                                           |                                                                                                    |           |         |       |  |  |  |  |  |
| Save As:                  | C:\Users\Peter.Deagon.CCC\Videos\Add Post 1-1.mp4                         |                                                                                                    |           | Bro     | wse   |  |  |  |  |  |
| Ready                     |                                                                           | w                                                                                                    | hen Done: | Do noth | ing 🕶 |  |  |  |  |  |

7. In the Preview settings, change the **Duration** to 10 seconds and tick the **Use system default video player** option. Then click **Live Preview** to generate the preview file.

|   |     | ·            | ,        |          | ï        | i. | r         | )        | r.         |        |  |
|---|-----|--------------|----------|----------|----------|----|-----------|----------|------------|--------|--|
|   |     | Preview Ro   | tation a | and Flip |          |    |           |          |            |        |  |
| _ |     | Live Preview | Dura     | ation: 1 | 0 ~      | VI | Jse syste | m defaul | lt video p | player |  |
|   | e ( | 💿 😓 👂        |          | ) #      | <b>P</b> |    |           |          |            |        |  |

 If you are happy with the quality of the Preview file, go back to the main HandBrake screen. Adjust the Save As path as required then click Start Encode. HandBrake will now create a new compressed video file in the folder you have chosen.

| 👹 Handi                                | Brake                                                                                                    |                                                                                                    |                                                                                                    | _         |           | ×                 |
|----------------------------------------|----------------------------------------------------------------------------------------------------|----------------------------------------------------------------------------------------------------|----------------------------------------------------------------------------------------------------|-----------|-----------|-------------------|
| <u>File</u> <u>T</u> ool               | s <u>P</u> resets <u>Q</u> ueue <u>H</u> elp                                                                                                    |                                                                                                    |                                                                                                    |           |           |                   |
| •••••••••••••••••••••••••••••••••••••• | pen Source 🛛 🕰 Add to Queue 👻 Sta                                                                                                    | rt Encode 🕼 Queue 🍙 Preview                                                                                                    | Activity Log 🕞 Presets                                                                                                    |           |           | ÷                 |
| Source:                                | Add post 1 1440x900 (1440x900), 10 FPS, 1 Audio                                                                                                    | ck 0 Subtitle Tracks                                                                                                    |                                                                                                    |           |           |                   |
| Title:                                 | 1 (00:07:49) 🗸 🗸                                                                                                    | ngle: 1 × Range: Chapters × 1                                                                                                    | <ul> <li>- 1</li> <li>&gt; Duration: 00:07:49</li> </ul>                                                                                                    |           |           |                   |
| Presets                                | Discord Nitro Medium 5-10 Minutes 720p30 🕨                                                                                                    | Reload Save New Preset                                                                                                    |                                                                                                    |           |           |                   |
| Summa                                  | Dimensions Filters Video Audio Subtitles                                                                                                    | Chapters                                                                                                    |                                                                                                    |           |           |                   |
| Forma<br>Tracks:                       | t: MP4<br>Veb Optimized<br>Align A/V Start<br>IPod 5G Support<br>H.264 (x264), 30 FPS PFR<br>AAC (avcode), 32 FPS PFR<br>AAC (avcode), 5tereo<br>Foreign Audio Scan, Burned<br>Chapter Markers | Consideration of a second second of a second second second of a second second s | (a calcular on a + 1)                                                                                                    |           |           |                   |
| Filters:                               | Decomb                                                                                                    | je barn<br>© richgerenne                                                                                                    | Control for continues that     (2) Note: the control of the control of the c |           |           |                   |
| Size:                                  | 1280x720 storage, 1152x720 display                                                                                                    | Politics 1.1<br>Non-00<br>Non-00                                                                                                    | 60000<br>8 / # 1900.01<br>○ 20 5000<br>○ 27 Ardm                                                                                                    |           |           |                   |
|                                        |                                                                                                    | н 2 он н <u>в</u> 6 и е н <b>3 и е н</b> 2 и<br>Preview 2 и                                                                                                    | of 10                                                                                                    |           |           |                   |
| ٦,                                     | •                                                                                                    | <                                                                                                    | >                                                                                                    |           |           |                   |
| Save As:                               | C:\Users\Peter.Deagon.CCC\Desktop\Add Post 1-Co                                                                                                    | mpressed.mp4                                                                                                    |                                                                                                    |           | Bro       | wse               |
| Queue Fin                              | ished                                                                                                    |                                                                                                    |                                                                                                    | When Done | : Do noti | ning <del>v</del> |

9. Once the file has finished encoding, check that the compressed file is less than 150 MB. You can do this by right clicking on the file and choosing **Properties**. The size of the file will be displayed in the window that appears.

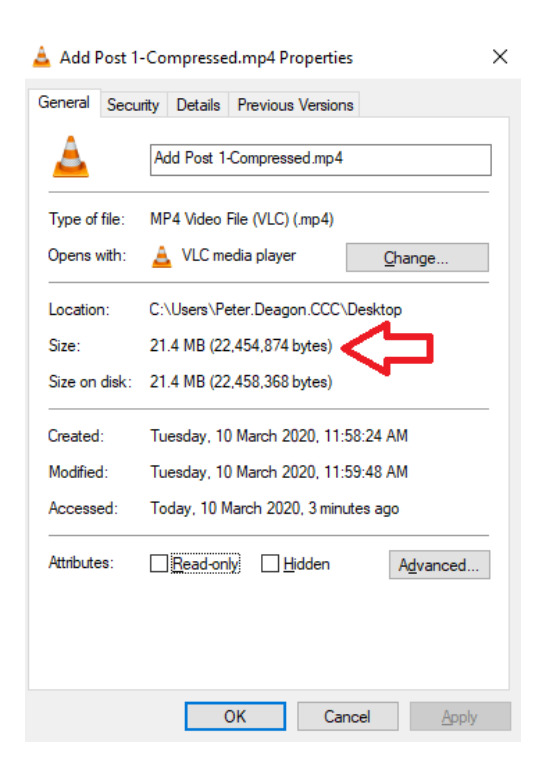

10. HandBrake also allows you to compress a batch of files at once. This is useful if you have multiple videos that need to be compressed. To open a batch, first ensure that all the videos you need to convert are in the same folder. Then choose the **Folder (Batch Scan)** option or drag and drop a folder into the HandBrake window.

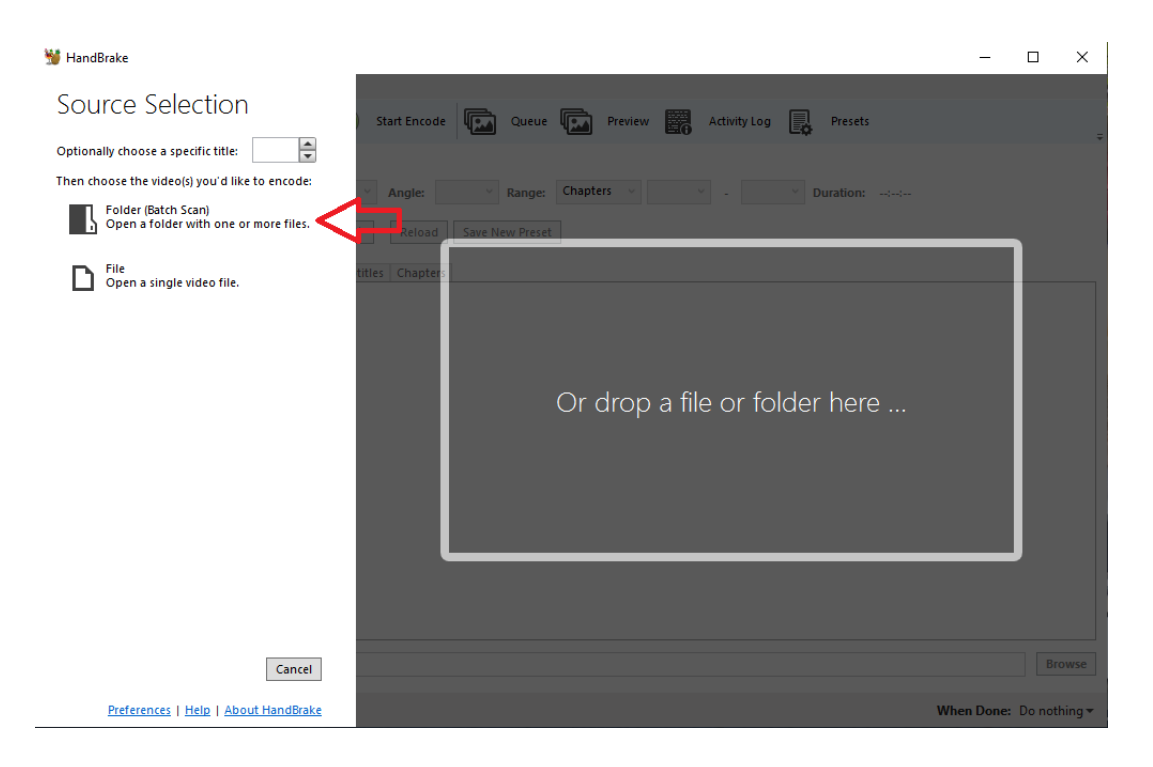

11. Adjust your **Preset** as per Step 5 and ensure the **Save As** path is set as required. Now click the dropdown arrow beside **Add to Queue** and select **Add All**.

| 👹 Han                   | ndBrake            |                  |                | -             |                        |                                                                                                    |                    |                         |                    |               |                                    |          |          | - | × |
|-------------------------|--------------------|------------------|----------------|---------------|------------------------|----------------------------------------------------------------------------------------------------|--------------------|-------------------------|--------------------|---------------|------------------------------------|----------|----------|---|---|
| <u>F</u> ile <u>T</u> o | ools <u>P</u> rese | ts <u>Q</u> ueue | e <u>H</u> elp | 45            |                        |                                                                                                    |                    |                         |                    |               |                                    |          |          |   |   |
|                         | Open Sour          | ce 💽             | Add to Queu    | • 🗸 🕞         | Start Encode           | Queue                                                                                                    |                    | Preview                 | 0                  | Activity Log  | Ę,                                 | Presets  |          |   | ÷ |
| Source                  | : Add pos          | t1               | Add Current    | Ctrl + A      | ubt                    | itle Tracks                                                                                                    |                    |                         |                    |               |                                    |          |          |   |   |
| Titler                  | 1 (00:0            | -49)             | Add All        | Alt + A       |                        | - Pangar                                                                                                    | Chante             | arc v                   | 1                  | 1             | ~                                  | wation   | 00:07:40 |   |   |
| nue:                    | 1 (00.0            | .45)             | Add Selection  | Ctrl + Sh     | ift + A                | Kange:                                                                                                    | chapte             |                         |                    |               |                                    | uration: | 00:07:49 |   |   |
| Presets                 | s Fast 10          | 80p30            |                | ۱.            | Reload                 | Save New Prese                                                                                                    | t                  |                         |                    |               |                                    |          |          |   |   |
| Sumn                    | mary Dime          | nsions Fi        | Iters Video A  | udio Subtitle | s Chapters             |                                                                                                    |                    |                         |                    |               |                                    |          |          |   |   |
| Form                    | nat:               | MP4              | ¥              |               | E Constant             | Man Mayor Son 🗸 🕹 dan Kadhar, Sarah                                                                                                    | Diri e 🖕 lei fw    | nadale dankat ( a   🕲 ) | O'Den Andertania a | ( +   +       |                                    | - 2 %    |          |   |   |
|                         |                    | Web O            | ptimized       |               | E 1944                 | Other State     Other State     Other Sta | lagana 📙 Zecie 🔡 - | aniti i 🔒 No 🔛 Dee      | e 🗶 Barristorenti  | an Garan I an |                                    |          |          |   |   |
|                         |                    | 🗸 Align A        | VV Start       |               | St. Unidered           | Add New Fast                                                                                                    |                    |                         |                    |               | Som doore                          | 1 10 T   |          |   |   |
|                         |                    | iPod 50          | 5 Support      |               | A factor               | Cyber Safaty                                                                                                    |                    |                         |                    |               | er Reço Defairge                   |          |          |   |   |
|                         |                    |                  |                |               | Add mass<br>comparises | 🛞 un trasfar se                                                                                                    |                    |                         |                    |               | i ye 1 des 1<br>Beiter Beher Sonik |          |          |   |   |

12. You should now see that your videos have been added to the Queue. Click **Queue** to view these.

| 👹 HandBrake              |                              |                         |                       |                 |          |              |                   |
|--------------------------|------------------------------|-------------------------|-----------------------|-----------------|----------|--------------|-------------------|
| <u>File Tools Preset</u> | ts <u>Q</u> ueue <u>H</u> el | lp                      |                       |                 |          |              |                   |
| Open Source              | e 💽 Add                      | d to Queue 👻 🕟          | Start Queue           | Queue (8)       | Preview  | Activity Log | Presets           |
| Source: Issuu Up         | date 1440x900 (              | (1440x900), 10 FPS, 1 A | udio Tracks, 0 Subtit | e Tracks        |          |              |                   |
| Title: 8 (00:02          | :47)                         |                         | Y Angle: 1            | ✓ Range: Chapte | rs v 1 v | - 1 × D      | uration: 00:02:47 |
| Presets Discord          | Nitro Medium 5-              | -10 Minutes 720p30 🕨    | Reload Sa             | ve New Preset   |          |              |                   |

13. When you are ready to start the conversion, click on **Start Queue**. If you are converting a lot of videos this may take a while. It's a good idea to plug your computer in and leave this run overnight. Then in the morning your videos will be ready.

| 💥 Qu        | eue                     |           |                   | - 🗆 X                                                                                                    |
|-------------|-------------------------|-----------|-------------------|----------------------------------------------------------------------------------------------------|
| Qu          | EUE 8 jobs pending      |           |                   |                                                                                                    |
| ی ک         | itart Queue             | Options - | Summary Statisti  | cs Activity Log                                                                                                    |
|             | Add Post 1-1.mp4        | 8         | C Reset           | 🖺 Edit 🔹 Actions 👻                                                                                                    |
|             | Add Post 2-2.mp4        | 8         | Source:           | $\label{eq:CCC} Coloola \ Christian \ College \ ICT \ Dept - Documents \ \ CCC \ Website \ Tutorials \ \ Add \ post \ 1.mp4$ |
| <b>B333</b> | Careers Page-3.mp4      | $\otimes$ | Destination:      | C:\Users\Peter.Deagon.CCC\Desktop\Add Post 1-1.mp4                                                                           |
| <b>H333</b> | Changing A Button-4.mp4 | $\otimes$ | Ficture Settings: | Crop Top: 0, Bottom: 0, Left: 0, Right: 0                                                                                    |
|             |                         |           | Video:            | H.264 (x264) - 21 RF                                                                                                    |
| #333        | Changing A Link-5.mp4   | ×         | Subtitles:        | Foreign Audio Scan                                                                                                    |
|             | Changing Text-6.mp4     | 8         | Advanced:         | Preset medium                                                                                                    |
|             | Creating A Page-7.mp4   | $\otimes$ |                   | Profile: high<br>Level: 3.1                                                                                                  |
| <b>#</b>    | Issuu Update-8.mp4      | $\otimes$ |                   | Extra Arguments: vbv-bufsize=12500:vbv-maxrate=1250:aq-mode=2:aq-<br>strength=0.8:direct=auto:analyse=all:deblock=3,2        |
|             |                         |           |                   |                                                                                                    |
|             | When Done: Do nothing 👻 |           |                   |                                                                                                    |